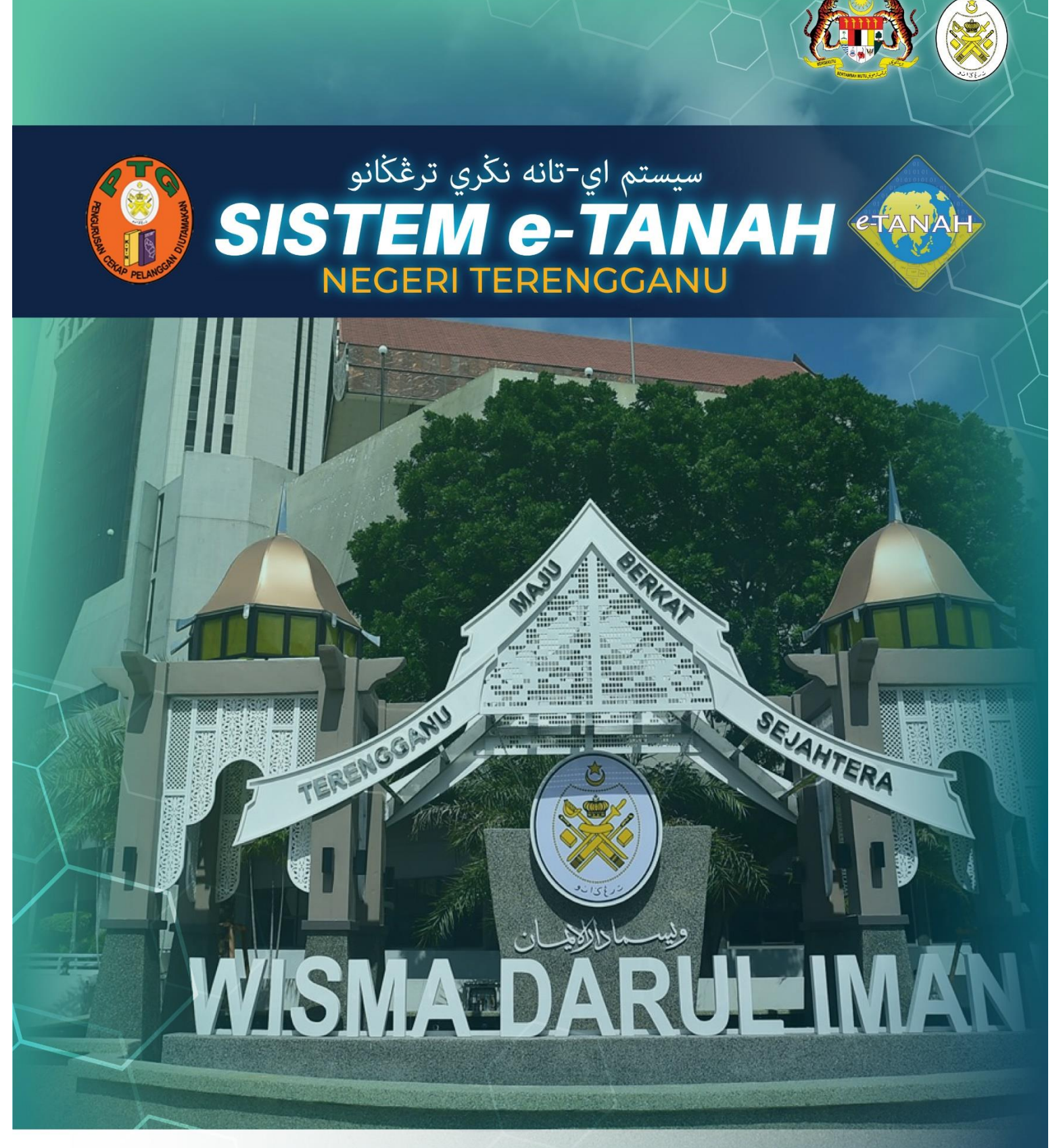

## MANUAL PENGGUNA

## Penguatkuasaan

Penerimaan Aduan

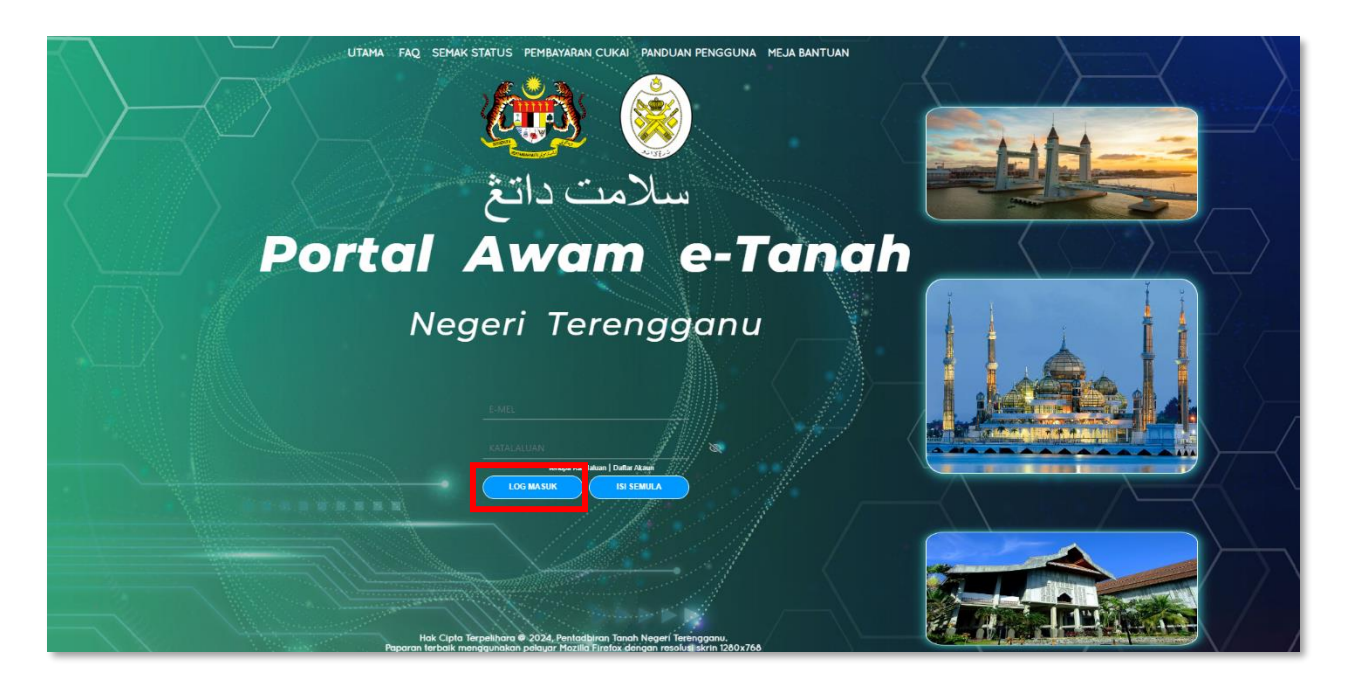

- Untuk membuat permohonan, layari laman sesawang <u>https://ptg.terengganu.gov.my</u> dan klik Log Masuk.
- Isi Nama Pengguna (Individu / Firma Guaman / JUB / Syarikat / Agensi) dan Kata Laluan.

| //// 🛞 P            | ORTAL AW                        | AM e-TAN        | HAH            | (4)       | SAPAWI BEN AKHYAR<br>Jeni: Maun : Individu |
|---------------------|---------------------------------|-----------------|----------------|-----------|--------------------------------------------|
|                     | Negeri lerengo                  | ganu            |                |           |                                            |
|                     | Permohonan Baru Draf Permohonan |                 |                |           |                                            |
| STATUS PERMOHONAN   | Senarai Modul                   |                 |                |           | -                                          |
|                     |                                 |                 |                | 6         |                                            |
| arian               |                                 |                 |                | 0         |                                            |
| ayaran              | Pendaftaran Consent             | Strata          | Letong         | Pelupusan |                                            |
| BIL KELOMPOK        |                                 |                 | STE LA         | ALC: N    |                                            |
| (d) SEJARAH BAYARAN | Pembangunan Penguatkua          | wan Pengambilan | Teknikal       | Hasil     |                                            |
|                     | Cartan : Nama Urusan            | Nama Borang     | - Com          |           |                                            |
|                     |                                 |                 |                |           |                                            |
|                     | Senarai Urusan                  |                 |                |           |                                            |
|                     | Bil. Urusan                     |                 | Modul          | Borang 1  | ndakan                                     |
|                     | 1 ADUAN - Penerimaan Aduan      |                 | Penguatkuasaan | el.       | Ee                                         |
|                     |                                 | « < 1 > » 5 v   |                |           |                                            |

- Klik menu **Permohonan** dan pilih **Penguatkuasaan**.
- Klik ikon 🖶 pada Tindakan.

|    | ŵ ➤ Penguatkuasaan ➤ Penerimaan Aduan ( ADUAN)               | , and the second second s |
|----|--------------------------------------------------------------|----------------------------------------------------------------------------------------------------|
| Π  | Penerimaan Aduan                                             | ()                                                                                                    |
|    |                                                              |                                                                                                    |
|    | Maldumat Pengadu     Maldumat Aduan     Stockumen Disertakan |                                                                                                    |
|    | Maklumat Pengadu :-                                          |                                                                                                    |
|    | Senarai Pengadu: 0                                           |                                                                                                    |
|    | Bil Nama Pengadu Jenis & No Pengenalan Alamat Jenis Pengadu  | Tindakan                                                                                                    |
| ١. | Tiada rekod yang dijumpai.                                   |                                                                                                    |
| h  | Isi Maldumati Repus                                          |                                                                                                    |
|    |                                                              | ∯Keluar ØSeterusnya                                                                                                    |

Klik Isi Maklumat untuk untuk mengisi maklumat pengadu.

| Maklumat Pengadu                                       |   |                     | ×       |
|--------------------------------------------------------|---|---------------------|---------|
| Sila isi maklumat pengadu seperti di bawah :-          |   | Medar We            | ib Disi |
| Jenis Pengadu *                                        | : | Individu V          |         |
| Jenis No Pengenalan *                                  | : | Kad Pengenalan Baru |         |
| Nombor Pengenalan *                                    | : | 63922-03-66         |         |
| Nama *                                                 | : |                     |         |
| Alamat Berdaftar *                                     | : |                     |         |
|                                                        | : |                     |         |
|                                                        | : |                     |         |
|                                                        | : |                     |         |
| Poskod *                                               | : |                     |         |
| Negeri *                                               | : | -SaRh-              |         |
| Bandar *                                               | : | -Salihi-            |         |
| Sama seperti Alamat Berdaftar<br>Alamat Surat Menyurat | : |                     |         |
|                                                        | : |                     |         |

- Isi maklumat pengadu(Individu/Agensi Kerajaan/Perbadanan/Syarikat).
- Pastikan Medan Wajib diisi dengan lengkap.

| No. Telefon Bimbit * | 1 | 012345678                                           | Contoh : 0123456789 |               |                               |
|----------------------|---|-----------------------------------------------------|---------------------|---------------|-------------------------------|
| No. Telefon Pejabat  | : |                                                     | Samb.:              |               |                               |
| Nombor Faks          | ÷ |                                                     |                     |               |                               |
| Emei *               | : | sapawi@gmail.com<br>Contoh: namapengguna@domain.com |                     |               |                               |
|                      |   |                                                     |                     | Simpan dan Tu | Simpan dan Tambah i bi Semula |

• Setelah selesai, klik butang Simpan dan Tutup untuk seterusnya.

| 命 > Pengua   | atkuasaan | > Penerimaan Aduan ( ADUAN)        |                                      |                                                                          |               |                     |
|--------------|-----------|------------------------------------|--------------------------------------|--------------------------------------------------------------------------|---------------|---------------------|
| Penerimaan A | Aduan     |                                    |                                      |                                                                          |               | Ū                   |
| Maklumat Pe  | engadu    | Maklumat Aduan SDokumen Disertakan |                                      |                                                                          |               |                     |
| Maklumat P   | engadu :- |                                    |                                      |                                                                          |               |                     |
|              |           |                                    | Ser                                  | narai Pengadu: 1                                                         |               |                     |
|              | Bil       | Nama Pengadu                       | Jenis & No Pengenalan                | Alamat                                                                   | Jenis Pengadu | Tindakan            |
|              | 1         | SAPAWI BIN AKHIYAR                 | Kad Pengenalan Baru / 730922-07-5674 | LOT 366 JALAN TERUSAN, KG SULAIMAN, 54710,KUALA<br>TERENGGANU,TERENGGANU | Individu      | 0                   |
| Tambah H     | lapus     |                                    |                                      |                                                                          |               |                     |
|              |           |                                    |                                      |                                                                          |               | ➡Keluar  Seterusnya |

Selesai mengisi maklumat pengadu, klik Seterusnya untuk ke maklumat aduan.

| ☆ > Penguatkuasaan   | n 🗲 Penerimaan Adu | an (ADUAN)                                                                                                    |
|----------------------|--------------------|----------------------------------------------------------------------------------------------------|
| Penerimaan Aduan     |                    | ٥                                                                                                    |
| -                    |                    |                                                                                                    |
| Maklumat Pengadu     | 2 Maklumat Aduan   | ODokumen Disertakan                                                                                                    |
| Cara Aduan           | : /                | WAM                                                                                                    |
| Cadangan Kesalahan * | :                  | - 51a Pilh - V                                                                                                    |
| Pejabat Terlibat *   | :                  | - Sta Rillin -<br>127/CN - Taxon until Belan stalan karan Belannasan Susar                                                                                          |
| Butiran Aduan *      | ı                  | 425/KTV - Princibuckian Secara Tai Sah di L. Tanah Kenjan Jinan Ritab atau Tanah Perlombongan<br>425/KTV - Pencabutan atau Perlindahan Bahan Batuan Secara Tai: Sah |
|                      |                    | LSIP - Langgar Syarat Lesen atau Permit 44.48,42/40<br>Lain-lain                                                                                                    |
| Lokasi *             | :                  |                                                                                                    |
|                      |                    |                                                                                                    |
|                      |                    | Ditkeluar ⊄ij Sebelum C tit Semula r¢-Seterusnya testingan                                                                                                    |
|                      |                    |                                                                                                    |

- Isi maklumat aduan dengan memilih Cadangan Kesalahan. Antara cadangan kesalahan ialah:
  - 0 127KTN Tangungan untuk Perlucuthakan kerana Pelanggaran Syarat
  - o 425KTN Pendudukan Secara Tah Sah, dll., Tanah Kerajaan, Tanah Rizab atau Tanah Perlombongan
  - o 426KTN Pencabutan atau Pemindahan Bahan Batuan Secara Tak Sah
  - 0 LSLP Langgar Syarat Lesen atau Permit 4A/4B/4C/4D
  - O Lain-lain (Jika tidak pasti jenis kesalahan yang diadukan)
- Pilih Pejabat Tanah/ Pejabat Daerah yang berkaitan.
- Pastikan Medan Wajib diisi dengan lengkap.
- Setelah selesai, klik butang Seterusnya.

| 命 > Penguatkuasaan > Penerimaan Aduan ( ADUAN)                                                                         |                           |                                              |                    |                                                             |                |                    |          |
|----------------------------------------------------------------------------------------------------|---------------------------|----------------------------------------------|--------------------|-------------------------------------------------------------|----------------|--------------------|----------|
| Penerimaan Aduan                                                                                                    |                           |                                              |                    |                                                             |                |                    | (i)      |
|                                                                                                    |                           |                                              |                    |                                                             |                |                    |          |
|                                                                                                    |                           |                                              |                    |                                                             |                |                    |          |
| Maklumat Pengadu Maklumat Aduan Disertakan                                                                             |                           |                                              |                    |                                                             |                |                    |          |
| Nota:<br>Bagi dokumen yang tidak dinyatakan secara spesifik format yang dibenarkan untuk dimuatnaik, hanya dokumen dal | lam format pdf., tiff.,pn | g., jpeg. atau, jpg sahaja diterima untuk o  | dimuatnaik.        |                                                             |                |                    |          |
|                                                                                                    |                           |                                              |                    |                                                             |                | *Medan Wajib Diisi |          |
| Senarai Dokumen Disertakan                                                                                             |                           |                                              |                    |                                                             |                |                    | _        |
|                                                                                                    |                           | Dokumen Disertakan                           |                    |                                                             |                |                    |          |
| Bil. Nama Dokumen                                                                                                    |                           | Bilangan Yang Perlu<br>Diserahkan Di Kaunter | Lampiran           | Dokumen Disertakan - Sila Muatnai<br>Salinan Dokumen Sahaja | ik 1 Catatan   |                    |          |
| • 1 Dokumen Sokongan Aduan *                                                                                           |                           | 1                                            | ۲                  | _7460a2a3-3186-400a-b4bd-<br>35b22b7cb885.jpg               |                |                    | *        |
| 2 Lokasi Aduan                                                                                                    |                           | 1                                            | •                  | Tidak disertakan.                                           |                |                    | *        |
| Senarai Dokumen Tambahan                                                                                               |                           |                                              |                    |                                                             |                |                    | -        |
|                                                                                                    |                           | Dokumen Tambahan                             |                    |                                                             |                |                    |          |
| Bil. Nama Dokumen                                                                                                    | Bilangan Perlu            | Lampiran                                     | Dokumen Disertakan | Catatan                                                     |                |                    |          |
| Tiada rekod yang dijumpai.                                                                                             |                           |                                              |                    |                                                             |                |                    |          |
| Hapus Jambah                                                                                                    |                           |                                              |                    |                                                             |                |                    |          |
|                                                                                                    |                           |                                              |                    |                                                             |                |                    |          |
| Perakuan                                                                                                    |                           |                                              |                    |                                                             |                |                    |          |
| Dengan ini saya mengakui bahawa maklumat yang dinyatakan adalah benar.                                                 |                           |                                              |                    |                                                             |                |                    |          |
| Pentadbiran ini berhak untuk membatalkan aduan ini sekiranya terdapat maklumat palsu dan tida                          | ak benar.                 |                                              |                    |                                                             |                |                    |          |
|                                                                                                    |                           |                                              |                    |                                                             |                |                    |          |
|                                                                                                    |                           |                                              |                    | Keluar Sebel                                                | lum 💍 Isi Semu | la 🛃 Simpan        | I Hantar |

- Muat naik dokumen-dokumen yang diperlukan.
- Klik <sup>⑦ Sila Pilih</sup> pada lampiran.
- Sekiranya ada dokumen tambahan, klik **Tambah** di bahagian **Dokumen Tambahan**.
- Pastikan fail yang dimuat naik hanya dalam format PDF, PNG dan JPEG sahaja.
- Seterusnya tandakan pada kotak perakuan dan klik butang Hantar.

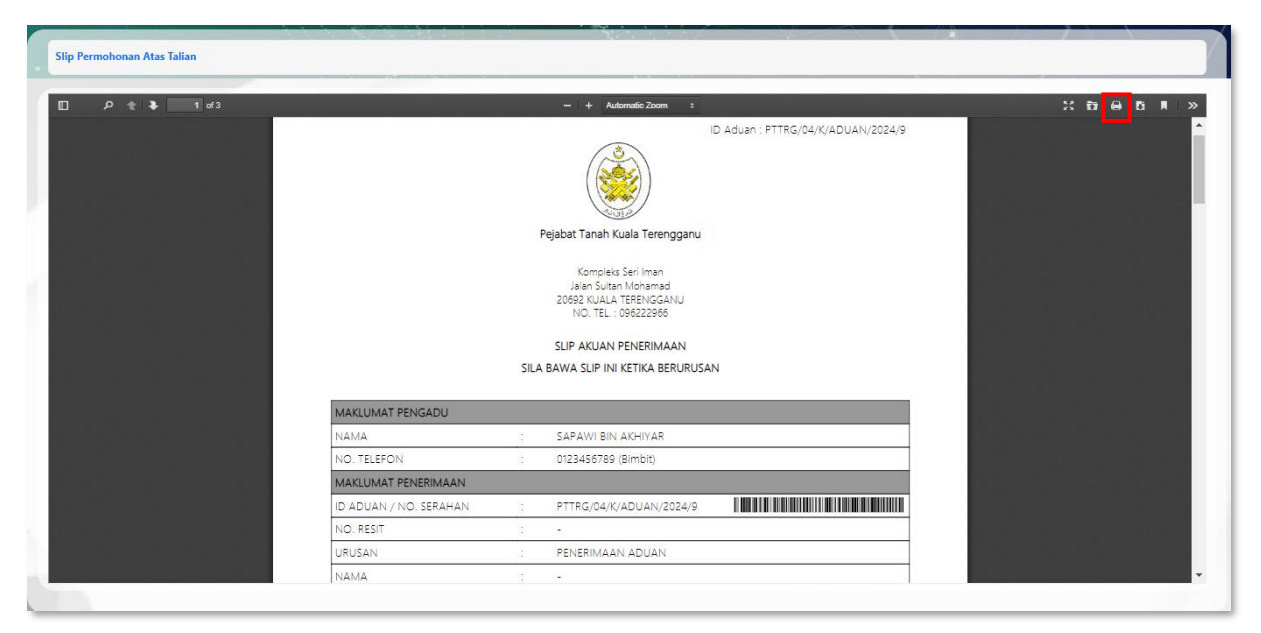

- Slip aduan penerimaan akan terpapar dan pengadu boleh memuat turun slip tersebut dengan menekan butang amuat turun.
- Maklumbalas akan dimaklumkan setelah pihak pejabat tanah/daerah menyelesaikan siasatan.
- Pengadu perlu membawa slip aduan ke pejabat tanah/daerah sekiranya diarahkan oleh pegawai.

| PERMOHONAN          | Status Permo           | ohonan / Perserahan                                                                |                                  |                                                   |                         |                          |          |
|---------------------|------------------------|------------------------------------------------------------------------------------|----------------------------------|---------------------------------------------------|-------------------------|--------------------------|----------|
|                     | A Perha<br>Sila partic | <b>stianı</b><br>an permohonan tidak dihapuskan selepas mencetak Siip Pra Permohor | an bagi memastikan tiada masalal | i berlaku semasa berurusan di kaunter,            |                         |                          |          |
| CUKAI TANAH / PETAK | No.                    | ID Transaksi Online (ID Permohonan) 1                                              | Tarikh Kemasukan 1↓              | Urusan 11                                         | ID Hakmilik 1↓          | Status 11<br>Sta Pilh    | Tindakan |
| B E-CARIAN          | 1                      | 04ADUAN2024000001<br>(PTTRG/04/K/ADUAN/2024/9)                                     | 04/09/2024 09:48:21              | ADUAN - Penerimaan Aduan                          |                         | Sedang Diproses          | R.       |
| BAYARAN             | 2                      | BKL2024000090                                                                      | 02/09/2024 11:56:22              | BCTK - Bayaran Cukai Tanah<br>Kelompok            |                         | Permohonan Belum Diserah | * P      |
| BIL KELOMPOK        | 3                      | 04PCR2024000016<br>(04CR17/2024)                                                   | 22/08/2024 11:20:56              | CRHM - Carlan Rasmi Hakmilik                      | 1104205M00002355        | Sedang Diproses          | 8        |
| () sejarah bayaran  | 4                      | 00PCR2024000010<br>(00CR1391/2024)                                                 | 09/08/2024 11:57:15              | CRHS - Carlan Rasmi Hakmilik Strata<br>(Borang 4) | 110414PN00012606/M1/1/6 | Sedang Diproses          | 8        |
| <u>e</u>            |                        | 04PCR202400004<br>(04CR14/2024)                                                    | 06/08/2024 08:57:22              | CRHM - Carlan Rasmi Hakmilik                      | 11042031/00002355       | Selecal                  | e e      |
|                     | 6                      | Urusan Berangkai - 0.4PCR2024000001                                                |                                  |                                                   |                         |                          |          |
|                     |                        | 04PCR2024000002                                                                    | 04/08/2024 11:21:14              | CRHM - Carian Rasmi Hakmilik                      | 110420GM00002355        | Permohonan Belum Diserah | P 🗟 😚    |
|                     |                        |                                                                                    |                                  | << 1 > >> 15 V                                    |                         |                          |          |

Status aduan boleh dilihat di bahagian STATUS PERMOHONAN di menu utama.